## PPP FORGIVENESS APPLICATION PORTAL LOGIN UNABLE TO LOGIN

## **RESET A PASSWORD**

If you are unable to login, or have tried to login with an incorrect password, follow instructions below:

- 1. Choose Forgot Password
- 2. In the pop up window, insert your Email and click Reset Password

|                  | Log in to continue.                                                                                |
|------------------|----------------------------------------------------------------------------------------------------|
| Email            |                                                                                                    |
| twittman@htlf.co | om                                                                                                 |
| Password         |                                                                                                    |
|                  |                                                                                                    |
| Forgot password? | We are unable to leaven into the sustam. Diagase check your username and ascenned                  |
|                  |                                                                                                    |
|                  | Log In                                                                                             |
|                  |                                                                                                    |
|                  | New Customer? Sign Up                                                                              |
|                  | New Customer? Sign Up                                                                              |
|                  | New Customer? Sign Up                                                                              |
|                  | New Customer? Sign Up<br>Forgot your password?                                                     |
|                  | New Customer? Sign Up<br>Forgot your password?<br>We'll send you an email with a link to reset it. |
|                  | New Customer? Sign Up<br>Forgot your password?<br>We'll send you an email with a link to reset it. |
| Ema              | New Customer? Sign Up<br>Forgot your password?<br>We'll send you an email with a link to reset it. |

5. You will receive an email immediately in your inbox like the one below. Please select the **URL link** to continue. **NOTE:** *If you do not receive the email, it may not match what we have in the system. Please reach out to your Relationship Manager and ask that they have the team correct. it.* 

| <b>□</b> 2 0 ↑                                                                                                    | ↓ =                                                                                                    | [EXTERNAL]                                                                                                    | Sandbox                                                                           | Forgot Passwor                                                                                     | d - Message (H                                                             | ITML)                                                               |                                                    | Œ                                          |                                    | o ×                |
|----------------------------------------------------------------------------------------------------|----------------------------------------------------------------------------------------------------|----------------------------------------------------------------------------------------------------|-----------------------------------------------------------------------------------|----------------------------------------------------------------------------------------------------|----------------------------------------------------------------------------|---------------------------------------------------------------------|----------------------------------------------------|--------------------------------------------|------------------------------------|--------------------|
| File Message                                                                                                    | Help 💡 Tell i                                                                                                    | me what you want to                                                                                                    | o do                                                                              |                                                                                                    |                                                                            |                                                                     |                                                    |                                            |                                    |                    |
| B Delete Archive                                                                                                    | ← Reply 日<br>≪ Reply All 日 ~<br>→ Forward 日 ~                                                                                                    | <ul> <li>➡ ATTACH</li> <li>➡ To Manager</li> <li>➡ Team Email</li> </ul>                                                                                                    | 4                                                                                 | Move                                                                                               | Mark Unre<br>Categorize                                                    | er Editing                                                          | A <sup>0)</sup><br>Speech                          | Q<br>Zoom                                  | Detect and<br>Protect              |                    |
| Delete                                                                                                    | Respond                                                                                                    | Quick Steps                                                                                                    | 5                                                                                 | Move                                                                                               | Tags                                                                       | 5                                                                   |                                                    | Zoom                                       | PhishAlarm                         |                    |
| [EXTERNALLS                                                                                                    | andbox Ford                                                                                                    | ot Password                                                                                                    |                                                                                   |                                                                                                    |                                                                            |                                                                     |                                                    |                                            |                                    |                    |
|                                                                                                    | and box ronge                                                                                                    | or r ussinor u                                                                                                    |                                                                                   |                                                                                                    |                                                                            | 6 Reply                                                             | (6 Rer                                             | NA VIO                                     | -> Forward                         |                    |
| PP Paycheck                                                                                                    | Protection Custon                                                                                                    | ner Portal <cleist@< td=""><td>@wmp.co</td><td>om&gt;(Paychee</td><td>ck Protecti</td><td>) maple</td><td>- )</td><td>, j r m</td><td>T 0 /05 /000</td><td>0.000 004</td></cleist@<> | @wmp.co                                                                           | om>(Paychee                                                                                        | ck Protecti                                                                | ) maple                                                             | - )                                                | , j r m                                    | T 0 /05 /000                       | 0.000 004          |
| The actual sender of<br>Click here to down                                                                                                    | of this message is differe<br>lload pictures. To help p                                                                                                    | ent than the normal ser<br>rotect your privacy, Ou                                                                                                    | nder. Click I<br>tlook preve                                                      | here to learn mo<br>nted automatic                                                                 | ore.<br>download of so                                                     | me pictures in th                                                   | nis message                                        | e.                                         |                                    | (                  |
| Hello,                                                                                                    |                                                                                                    |                                                                                                    |                                                                                   |                                                                                                    | -                                                                          |                                                                     |                                                    |                                            |                                    |                    |
| Hello,<br>er your request, we<br>Reset your passwor                                                                                                    | have sent you a link t                                                                                                    | to reset your passw                                                                                                    | ord for {ya                                                                       | our bank name                                                                                      | .].                                                                        |                                                                     |                                                    |                                            |                                    |                    |
| Hello,<br>'er your request, we<br>Reset your passwor<br>f you have trouble                                                                                                    | have sent you a link t<br>d<br>with the button, use                                                                                                    | to reset your passw<br>e this link:                                                                                                    | ord for {ya                                                                       | our bank name                                                                                      | .].                                                                        |                                                                     |                                                    |                                            |                                    |                    |
| Hello,<br>er your request, we<br>Reset your passwor<br>f you have trouble<br>https://full-psomast<br>=00D050000008a<br>wi4SEABxGluHat5<br>Zug4DSCR0R1g/<br>1625-4057dfa6b34                                                      | have sent you a link t<br>with the button, use<br>ter-16fa5354b62-17<br>TV00505000000Y2<br>b0WgvEyeNiyAaD<br>ADOWjPbp5j7SEtN                                                   | to reset your passw<br>e this link:<br>71164-1730aa8fa7<br>ZucCjwKMwoPMD<br>PRhgtQRZ71B4-E<br>Iy4pVe6ZpBc_FF2                                                                        | ord for {yo<br>7c.cs198.<br>0BEMDU<br>06-SI52Y<br>ZF2H 1M                         | force.com/Fl<br>wMDAwMD/<br>7f_fRSGn9u<br>1M-C&displa                                              | BTT/secur/fo<br>A4YVRWEg8<br>ITyBGwzVHY<br>y=page&fpot                     | rgotpassword<br>wMkczaDAw<br>Y6Z4-<br>=860c162e-f                   | <u>1.jsp?</u><br>MDAwM<br>4e9-4490                 | <u>GwxUz</u><br>3-96d5-0                   | laDzAwNTA<br>cd7cae2209a           | 1MDAwh             |
| Hello,<br>er your request, we<br>Reset your passwor<br>f you have trouble<br>outps://full-psomast<br>=00D050000008a<br>wi4SEABxGluHat5<br>22uq4DSCR0R1q/<br>2625-4057dfa6b34                                                     | have sent you a link to<br>with the button, use<br>ter-16fa5354b62-17<br>TV00505000000Y2<br>b0WqvEyeNiyAaD<br>ADOWjPbp5j7SEtN<br>5                                             | to reset your passw<br>e this link:<br>71164-1730aa8fa7<br>ZucCjwKMwoPMD<br>PRhqtQRZ71B4-E<br>ly4pVe6ZpBc FF2<br>s, or if you did not                                                | ord for {yc<br>7c.cs198.<br>BEMDU<br>26-SI52Y<br>ZFZH 1M                          | force.com/Fl<br>MDAwMD/<br>7f fRSGn9u<br>IM-C&displa                                               | BTT/secur/fo<br>A4YVRWEg8<br>TyBGwzVHY<br>y=page&fpot                      | rgotpassword<br>wMkczaDAw<br>Y6Z4-<br>=860c162e-fr<br>ase give us a | 1.jsp?<br>MDAwM<br>4e9-4496<br>a call at 8         | <u>GwxUz</u><br>3-96d5-c                   | laDzAwNTA<br>cd7cae2209a<br>-0800. | 1MDAwh             |
| Hello,<br>er your request, we<br>reset your passwor<br>f you have trouble<br>ttps://full-psomast<br>=00D050000008a<br>wi4SEABxGluHat5<br>Zug4DSCR0R1q/<br>625-4057dfa6b34<br>f you have any que<br>hanks1                        | have sent you a link f<br>d<br>with the button, use<br>ter-16fa5354b62-17<br>TV00505000000Y2<br>bb0WqEyeNiyAaD<br>ADOWjEbp5j7SEtN<br>i5                                        | to reset your passw<br>e this link:<br>71164-1730aa8fa7<br>ZucCjwKMwoPMD<br>PRhqtQRZ71B4-E<br>ly4pVe6ZpBc FF2<br>s, or if you did not                                                | ord for {yo<br>7c. cs198.<br>DBEMDU<br>D6-SI52Y<br>ZF2H 1N<br>intend to           | force.com/Fl<br>wMDAwMD/<br>7f fRSGn9u<br>IM-C&displa<br>reset your p                              | ].<br>BTT/secur/fo<br>A4YVRWEg8<br>TyBGwzVH<br>y=page&fpot<br>assword, ple | rgotpassword<br>wMkczaDAw<br>r6Z4-<br>=860c162e-f<br>ase give us a  | <u>f. jsp?</u><br>MDAwM<br>4e9-4496<br>a call at 8 | <u>GwxUz</u><br>3-96d5-c<br>06-788-        | laDzAwNTA<br>cd7cae2209a<br>-0800. | 1MDAwh<br>aeeb650{ |
| Hello,<br>er your request, we<br>reset your passwor<br>f you have trouble<br>ttps://full-psomast<br>=00D05000008a<br>vi4SEABxGluHat5<br>Zug4DSCR0R1g/<br>625-4057dfa6b34<br>f you have any que<br>Thanks1<br>he Team at {your ba | have sent you a link to<br>with the button, use<br>ter-16fa5354b62-17<br>TV00505000000Y2<br>b0WqvEyeNiyAaD<br>ADOWjPbp5j7SEtN<br>5                                             | to reset your passw<br>e this link:<br>71164-1730aa8fa7<br>ZucCjwKMwoPMD<br>PRhqtQRZ71B4-E<br>ly4pVe6ZpBc FF2<br>s, or if you did not                                                | ord for {yc<br>7c.cs198.<br>BEMDU<br>06-SI52Y<br>ZF2H 1N<br>intend to             | force.com/Fl<br>MDAwMD/<br>7f fRSGn9u<br>M-C&displa<br>reset your p                                | BTT/secur/fo<br>A4YVRWEg8<br>TyBGwzVHY<br>y=page&fpot<br>assword, ple      | rgotpassword<br>wMkczaDAw<br>Y6Z4-<br>=860c162e-fr<br>ase give us a | 1.jsp?<br>MDAwM<br>4e9-4496<br>a call at 8         | <u>GwxUz</u><br>3-96d5-0<br>06-788-        | laDzAwNTA<br>cd7cae2209a<br>-0800. | 1MDAwh             |
| Hello,<br>er your request, we<br>Reset your passwor<br>f you have trouble<br>tttps://full-psomast<br>=00D05000008a<br>vi4SEABxGluHat5<br>Zuq4DSCR0R1q/<br>625-4057dfa6b34<br>f you have any que<br>hanks1<br>he Team at {your ba | have sent you a link f<br>d<br>with the button, use<br>ter-16fa5354b62-17<br>TV0050500000072<br>b0WqvEyeNiyAaD<br>ADOWjPbp5j7SEtN<br>5 (h)<br>estions or concerns<br>unk name] | to reset your passw<br>e this link:<br>71164-1730aa8fa7<br>ZucCjwKMwoPMD<br>PRhqtQRZ71B4-E<br>Iy4pVe6ZpBc FF2<br>s, or if you did not                                                | ord for {yo<br>7c. cs198.<br>JBEMDU<br>D6-SI52Y<br>ZF2H 1M<br>intend to<br>Your B | our bank name<br>force.com/Fl<br>wMDAwMD/<br>7f_fRSGn9u<br>1M-C&displa<br>reset your p<br>ank Name | BTT/secur/fo<br>A4YVRWEg8<br>ITyBGwzVHY<br>y=page&fpot<br>assword, ple     | rgotpassword<br>wMkczaDAw<br>r6Z4-<br>=860c162e-f<br>ase give us a  | 1.jsp?<br>MDAwM<br>4e9-4490<br>a call at 8         | <u>GwxUz</u><br><u>3-96d5-c</u><br>06-788- | laDzAwNTA<br>cd7cae2209a<br>0800.  | 1MDAwh             |

- 6. You may be asked to enter Verification by Email. If so, please follow these instructions:
  - a. Select Verify by Email
  - b. Copy the code and enter as shown below
  - c. Click Verify

|               | 6                                                                 |      |
|---------------|-------------------------------------------------------------------|------|
| 9             | Success:<br>Confirmed. You should be receiving a message shortly. |      |
|               |                                                                   | Rese |
| Enter Verific | fication Code                                                     |      |
|               | Verify By Email                                                   |      |
|               | Cancel Verify                                                     |      |
|               | С                                                                 |      |

5

7. You will be asked to Create a Password then click Login

| Cleate a rassword | Creat | te a | Pass | word |
|-------------------|-------|------|------|------|
|-------------------|-------|------|------|------|

| Passwords should be                     | d loopt                            |  |
|-----------------------------------------|------------------------------------|--|
| 8 characters                            | at least.                          |  |
| <ul> <li>1 lowercase lett</li> </ul>    | er                                 |  |
| 1 uppercase let                         | ler                                |  |
| I number                                |                                    |  |
| 1 special chara                         | cter (! # \$ % = + < >)            |  |
| Create a unique passv                   | ord and use it for this site only. |  |
| Retype Password                         |                                    |  |
|                                         |                                    |  |
| Create a unique passv<br>atype Password | ord and use it for this site only. |  |

- 8. Once in the portal, navigate to the Marketplace to begin your application
- 9. Click Apply

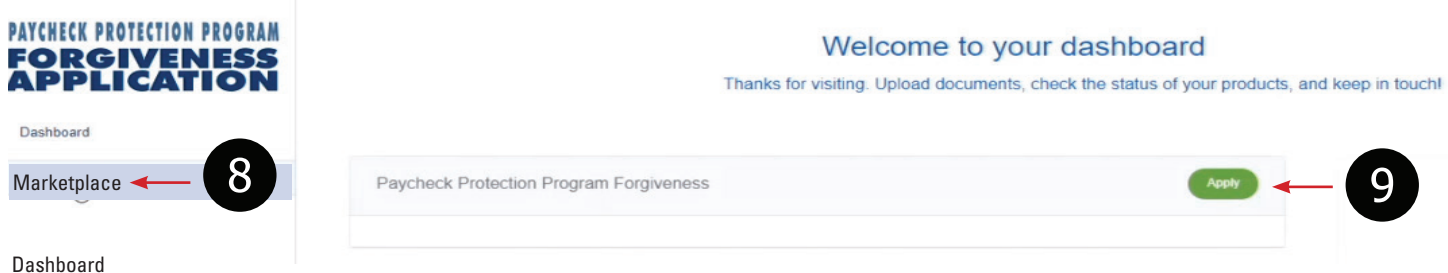

Dasinualu

10. If you you have already started an application and are returning to complete, you can find it on your home screen under **Incomplete Applications** 

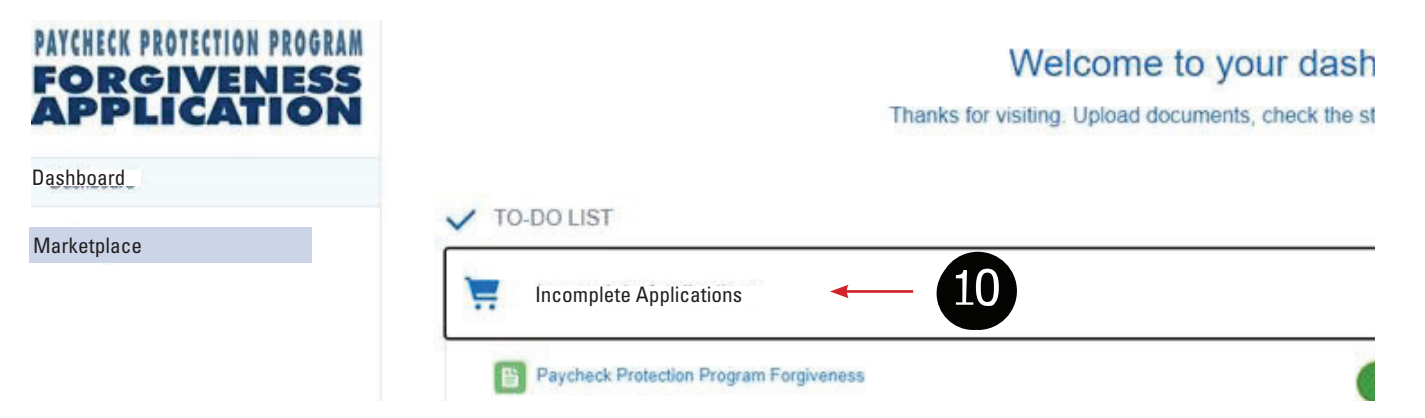